# DynaMed App 安裝與註冊使用說明

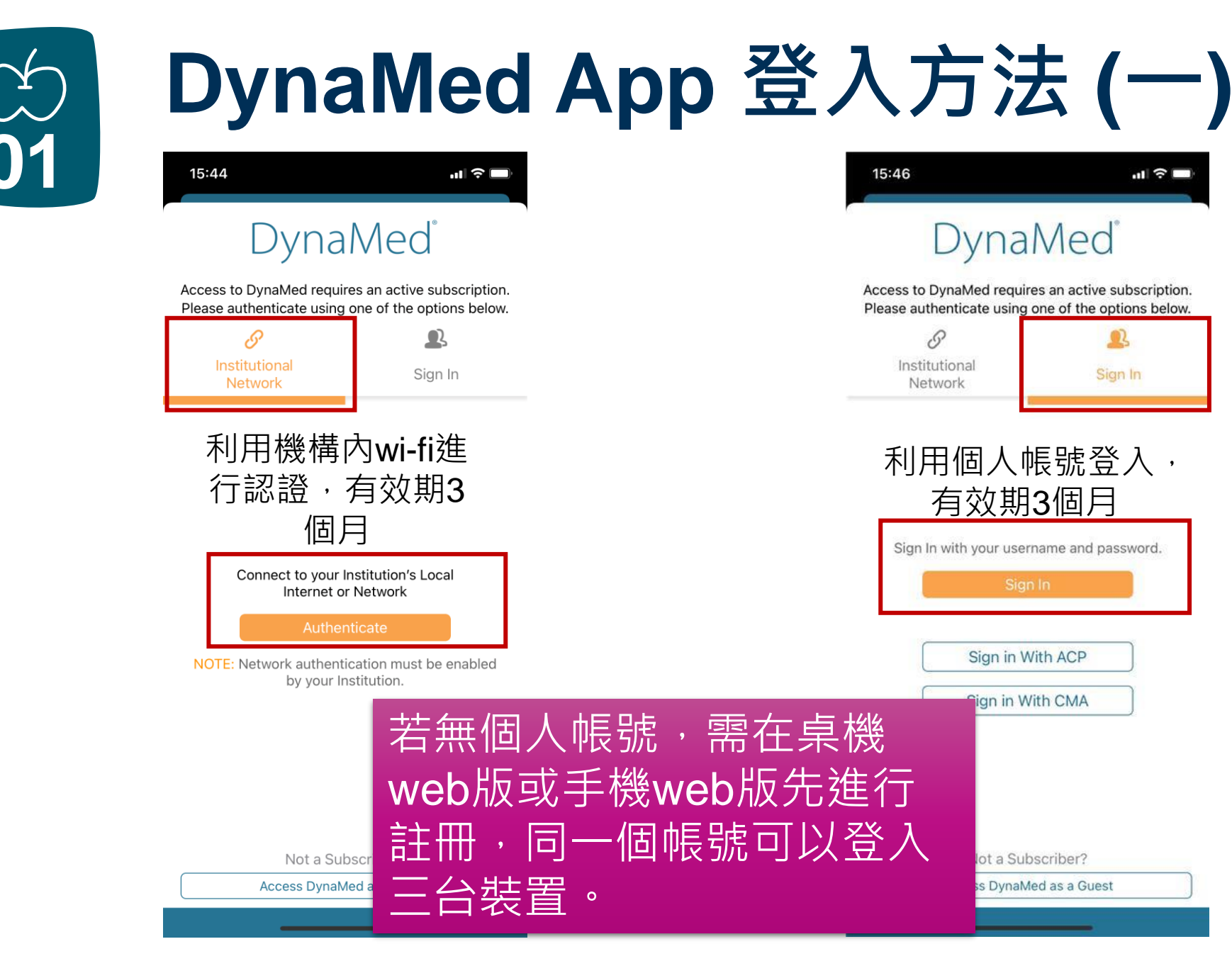

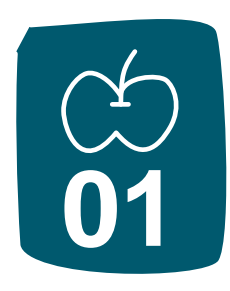

# DynaMed App 登入方法 (二)

| 15:51    |                |                    | ıı  ≎ 🗖       |
|----------|----------------|--------------------|---------------|
| 取消       | 🔒 logir        | 1.ebsco.zone       | 大小 心          |
| DynaMec  |                |                    |               |
|          |                |                    |               |
| Si       | gn in to your  | Personal Acco      | ount          |
| Email A  | ddress         |                    |               |
|          |                |                    |               |
| Passwo   | rd             |                    |               |
|          |                |                    |               |
|          | s              | ign In             |               |
|          |                |                    |               |
| _        | e:             |                    |               |
| Select   | Sign in via an | organization/group | :<br>         |
|          |                | GO                 |               |
|          | Or via t       | the following:     |               |
|          | Ope            | enAthens           |               |
|          |                |                    |               |
| About Dy | naMed Help     | Feedback P         | rivacy Policy |
|          | Terms of U     | lse Copyright      |               |
| <        | >              |                    | Û             |
|          |                |                    |               |

| DynaMed <sup>®</sup><br>Choose an installation op<br>You can change this in user settings a | tion<br>t any time.                          |
|---------------------------------------------------------------------------------------------|----------------------------------------------|
| Online Only<br>Must have internet connection to access content.                             | 79.1 MB                                      |
| Partial Install<br>Store text and thumbnails on your device. Full images available wh       | 611.6 MB<br>en connected to the internet.    |
| Full Install<br>Store all content on your device.                                           | 793 MB                                       |
| 若是使用個人帳號<br>登入,建議選擇<br>Online Only 即可,<br>較不占手機容量                                           | 第一次登入手機APP<br>不論是機構網路認證<br>或個人帳號都需選擇<br>安裝版本 |

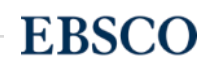

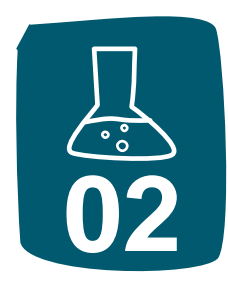

### DynaMed 帳號註冊 (一)

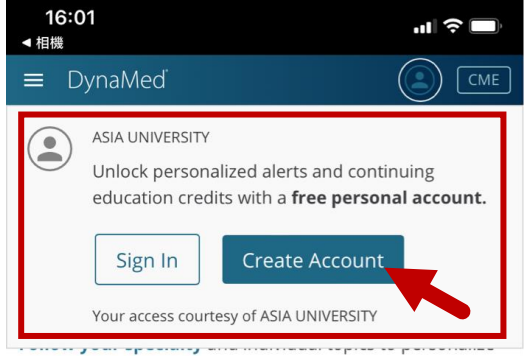

alerts.

### All | Potentially Practice-Changing Only

### Evidence • Updated 3 Aug 2022

addition of isatuximab to pomalidomide plus dexamethasone may increase progression-free survival and 3-year overall survival in adults with relapsed and refractory multiple myeloma (Lancet Oncol 2022 Mar)

View in Management of Relapsed or Refractory Multiple Myeloma

### Evidence • Updated 3 Aug 2022

74% sense of smell recovery and 79% sense of taste recovery after 30 days and 90% recovery for both at 90 days reported in adults with COVID-19-related dysfunction of smell and taste (BMJ 2022 Jul 27)

View in COVID-19 (Novel Coronavirus)

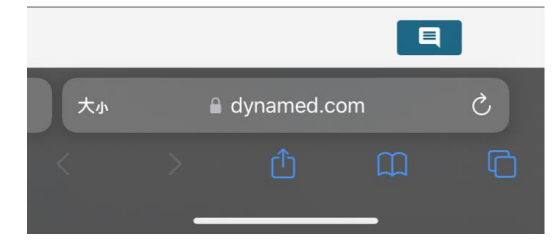

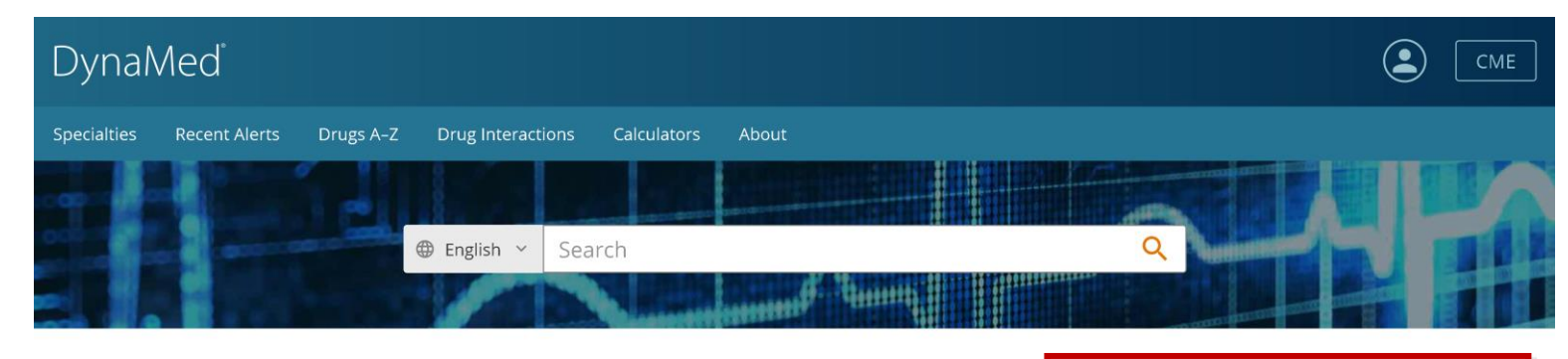

### **Recent Alerts**

Follow your specialty and individual topics to personalize alerts.

### All | Potentially Practice-Changing Only

Evidence • Updated 3 Aug 2022

addition of isatuximab to pomalidomide plus dexamethasone may increase progression-free survival and 3-year overall survival in adults with relapsed and refractory multiple myeloma (Lancet Oncol 2022 Mar)

View in Management of Relansed or Refractory Multiple Myeloma

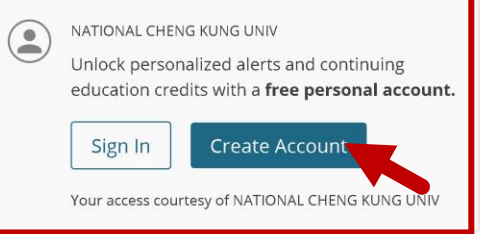

Announcements

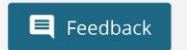

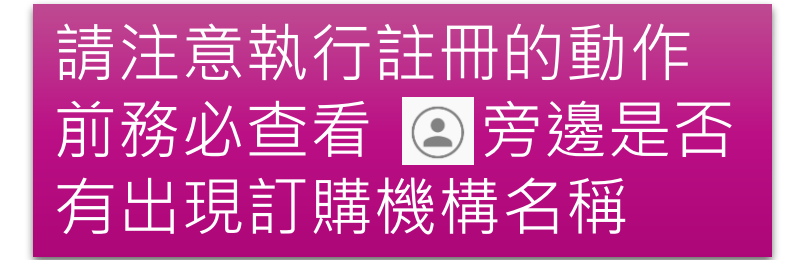

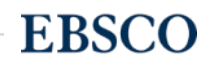

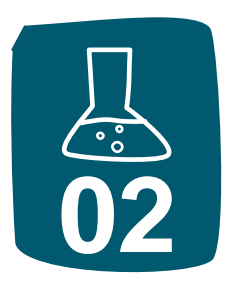

### DynaMed 帳號註冊 (二)

DynaMed

| Signing up here will affiliate your account with <b>NATIONAL CHENG K</b><br>give you access to their subscribed content. | UNG UNIV and     | 【舄註 <br>記下了   |
|----------------------------------------------------------------------------------------------------|------------------|---------------|
| mail Address                                                                                                    | 1.               | 長度            |
| Password 🛛                                                                                                    | Show Password 2. | 必須<br>必須      |
| our Information                                                                                                    | 4.               | 不能            |
| ïrst Name                                                                                                    |                  | "dyn          |
| .ast Name                                                                                                    |                  | "adr<br>"pa\$ |
| pecialty                                                                                                    |                  | "p@           |
| Choose a specialty                                                                                                    | ~                |               |
| tole                                                                                                    |                  |               |
| Choose a role                                                                                                    | ~                |               |

填寫註冊資料,請注意密碼的設訂需 滿足下列條件:

- 1. 長度必須至少為6個字符
- 2. 必須包含至少一個特殊字符
- 3. 必須包含至少一個數字
- 4. 不能包含任何被排除的詞(例如 "dynamed"、"ebsco"、"ehost"、 "admin"、"password"、
  - "pa\$\$word"、"p@\$\$"、"pa\$\$"、 "p@ss")

**EBSCO** 

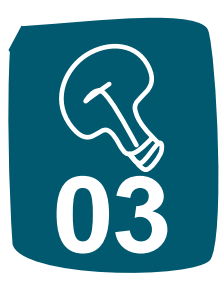

# DynaMed App 操作 (一)

| 16:56       |            | .ul 🗢 🗖            |
|-------------|------------|--------------------|
| ≡           | DynaMed    |                    |
| ⊕ Q 搜       | 索          | Ŷ                  |
| 中文          |            |                    |
| Čeština     |            |                    |
| Nederlands  | 1.200      |                    |
| English     | 10-21      | Station .          |
| Suomalainen |            | Contraction of the |
| Français    |            |                    |
| Deutsche    |            | Oncology           |
| Italiano    |            |                    |
| 日本語         |            | VIEW ALL           |
| 韓国語         |            |                    |
| Norsk       |            | >                  |
| Português   |            |                    |
| Русский     | d Recently | Viewed >           |
| Español     |            |                    |
| Svenska     |            | >                  |
| Claim CME   | Credit     | 48.5 >             |
| Calculators |            | >                  |
|             | 檢索         | 語言                 |

| 16:58                                                                                                    | .u 🗢 🗖                                               | 1                 | 7:04                                                                                           |                                                                 | <b>.</b> 1  奈 ■               |
|----------------------------------------------------------------------------------------------------|------------------------------------------------------|-------------------|------------------------------------------------------------------------------------------------|-----------------------------------------------------------------|-------------------------------|
| infer                                                                                                    | tility                                               | <                 |                                                                                                | DynaMed                                                         | Q                             |
| IAGEMENT                                                                                                    |                                                      | Infe              | rtility in Wo                                                                                  | omen                                                            |                               |
| nent of infertilit                                                                                                  | y in women varies                                    | Over              | TOPIC                                                                                          | IMAGES                                                          | UPDATES                       |
| ying cause, an<br>antly depende                                                                                     | aout<br><sup>nt on</sup> 直接進入                        | 、該 の              | verview ar                                                                                     | nd Recommendatio                                                | ons                           |
| CONDITION<br>nfertility in Men Background Infertility is the inability to conceive after 1 year sexual intercourse. |                                                      | ear of unprotecte |                                                                                                |                                                                 |                               |
| caused by m<br>Iples, with cr<br>ommon risk fa                                                                      | ale factors alone in<br>yptorchidism being<br>actor. | - 1               | nfertility occur<br>worldwide and                                                              | s in about 15% of reproductiv<br>is more common in developi     | ve-aged couples ng countries. |
|                                                                                                    | e                                                    | - • (             | <ul> <li>Cause of infertility in couples may be multifactorial and may<br/>include:</li> </ul> |                                                                 |                               |
| Vomen<br>e inability 1                                                                                              | o conceive af                                        |                   | <ul> <li>combined n</li> <li>male factor</li> </ul>                                            | nale and female factors in ab<br>infertility alone in about 26% | out 40%<br>-30%               |
| otected sex                                                                                                    | ual intercours 查看                                    | 該主題               | ondation di                                                                                    | About This Topic                                                |                               |
| Anagement of Infertility Associat 具他草節<br>Vith Polycystic Ovary Syndrome Topic Feedback                             |                                                      |                   |                                                                                                |                                                                 |                               |
| vomen with<br>novulation, l                                                                                         | PCOS is often<br>out other                           |                   |                                                                                                | Follow Topic                                                    |                               |
| ; can impa                                                                                                    | ct fertility.                                        |                   |                                                                                                | Find in Page                                                    |                               |
| 6                                                                                                    |                                                      |                   |                                                                                                | Share                                                           |                               |
| 命营                                                                                                    | s结果                                                  |                   | 關注                                                                                             | 主題可                                                             | 在該                            |
| 5                                                                                                    |                                                      |                   | ᄢᄁᆚ                                                                                            |                                                                 |                               |
|                                                                                                    |                                                      |                   | 王遐                                                                                             | 内又字                                                             | 憮系                            |

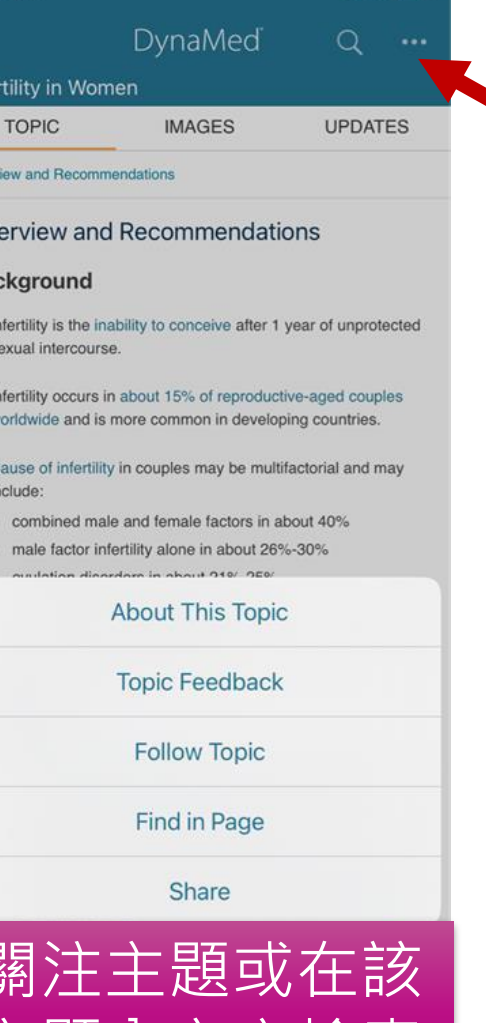

**EBSCO** 

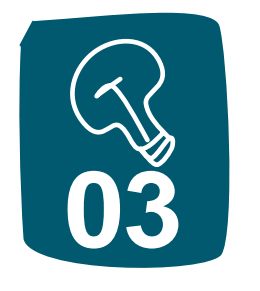

# DynaMed App 操作 (二)

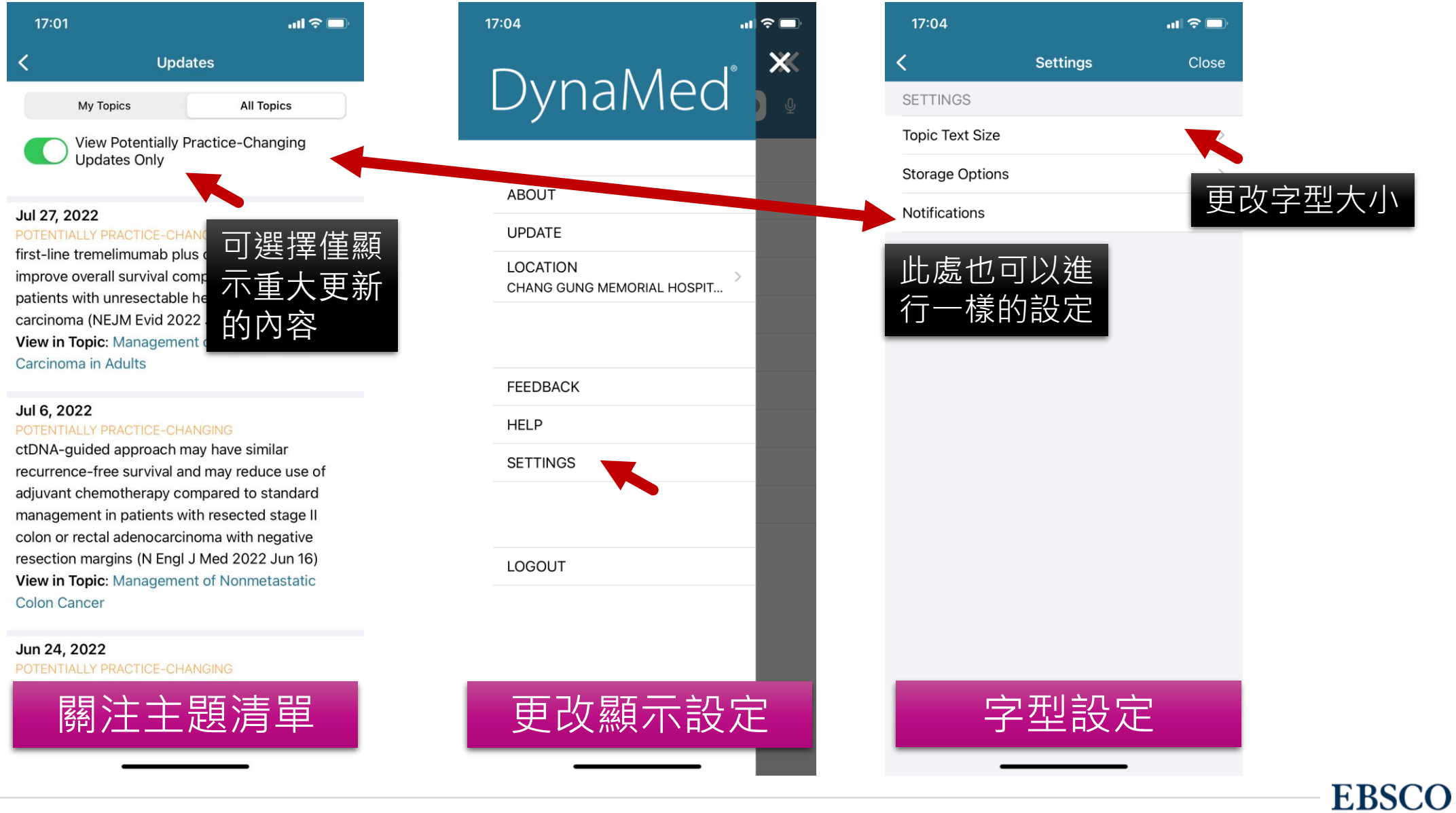

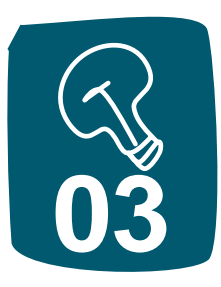

### DynaMed App 操作 (三)

| 17:33        |                      | ad \$   | € 🖌 |
|--------------|----------------------|---------|-----|
| <            | DynaMed              | Q       | ••• |
| Treatment of | Infertility in Women |         |     |
| TOF          | PIC                  | UPDATES |     |

#### Overview and Recommendations

### **Overview and Recommendations**

### Background

- Treatment of infertility is based on the underlying cause.
- Infertility can be caused by ovulatory dysfunction, diminished ovarian reserve (primary ovarian insufficiency), ovarian failure, tubal disorders, uterine disorders, male factor (partner), or it can be idiopathic (or unexplained).
- The likelihood of achieving a live birth through treatment for female infertility is most dependent on the age of the patient.

#### Management

- For ovulatory dysfunction, treatment is determined by the underlying etiology.
- The World Health Organization (WHO) has classified anovulation into groups according to its cause.
- For patients with WHO Group I: hypogonadotropic hypogonadism (hypothalamic pituitary failure):
- If body mass index (BMI) is < 19 kg/m<sup>2</sup>, advise weight gain and/or exercise moderation.
- First-line treatment includes ovulation induction with gonadotropins with luteinizing hormone activity or pulsatile administration of gonadotropin-releasing hormone (less common, not available in the United States) (Strong recommendation).
- Second-line treatment is in vitro fertilization (IVF) (Strong recommendation).
- For patients with WHO Group II: normogonadotropic normoestrogenic anovulation (polycystic ovary syndrome [PCOS]):

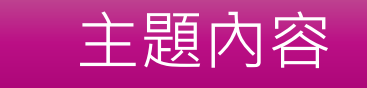

| 17:33 |         | ? 🚺   |
|-------|---------|-------|
|       | DynaMed | Close |

#### TABLE OF CONTENTS

- > Overview and Recommendations
  - Related Topics
- > Treatment of Ovulation Disorders
- > Treatment of Tubal and Uterine Disorders

Treatment of Idiopathic Infertility

- Intrauterine Insemination (IUI)
- Assisted Reproductive Technology (ART)
- > Complications Associated with Infertility Treatment
- > Other Management

Prognosis Following Treatment

Factors Affecting Treatment Efficacy

Guidelines and Resources

Patient Information

> References

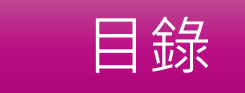

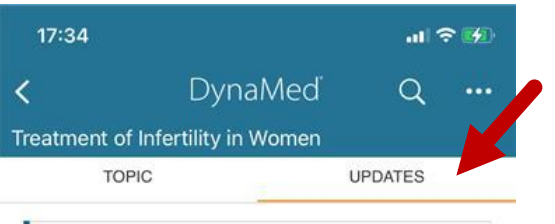

Evidence · Updated 8 Jul 2022

increased dose of recombinant FSH does not appear to increase live birth rate compared to standard FSH dose in most patients with predicted poor ovarian response having first IVF cycle, but might increase live birth in patients with very low antral follicle count (Hum Reprod 2022 May 20 early online)

View in Topic

#### Evidence · Updated 7 Jun 2022

pretreatment with estrogen valerate may not increase clinical pregnancy rate in patients < 45 years old with low ovarian response during ovarian stimulation (Hum Reprod 2022 Apr 23 early online)

View in Topic

### Evidence · Updated 6 Jun 2022

in female patients having fresh embryo transfer after IVF or ICSI, transfer at blastocyst stage (day 5-6) may increase live birth rate compared to transfer at cleavage stage (day 2-3) (Cochrane Database Syst Rev 2022 May 19)

View in Topic

### Evidence · Updated 6 Jun 2022

hCG plus triptorelin may increase rates of live birth and ongoing pregnancy compared to triptorelin alone in adults ≥ 35 years old with tubal and/or male factor infertility having IVF or ICSI with frozen embryo transfer (Hum Reprod 2022 May 20 early online)

View in Topic

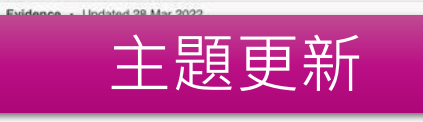

EBSCO

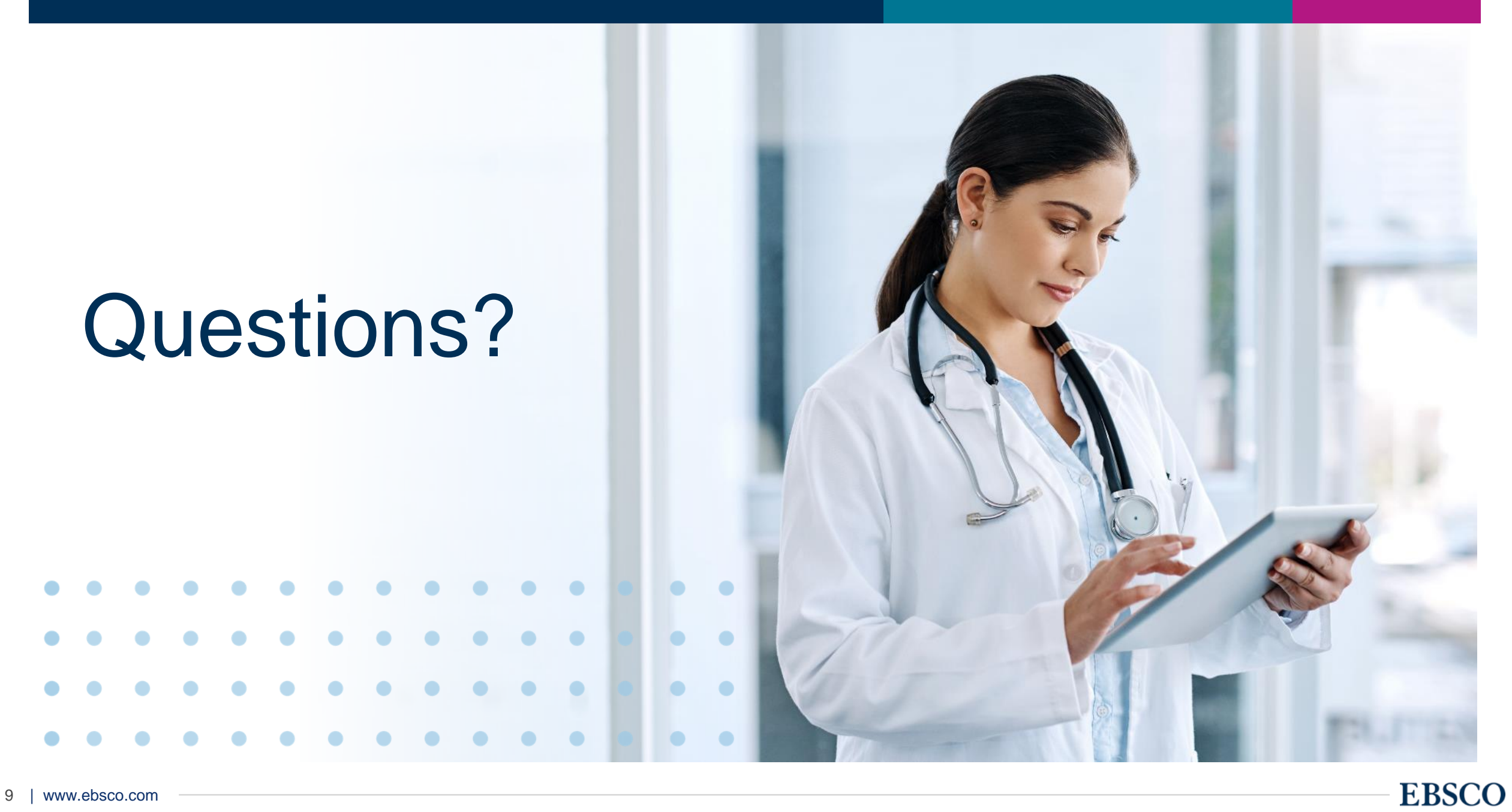